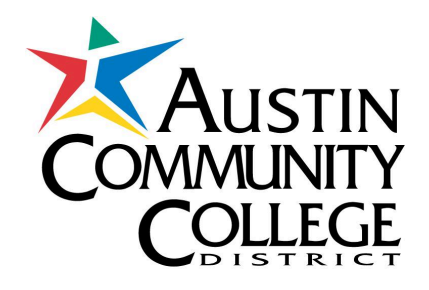

# MANAGING THE OPTIONAL RETIREMENT PROGRAM (ORP) AND VOLUNTARY SAVINGS PLANS

# **EMPLOYEE TUTORIAL**

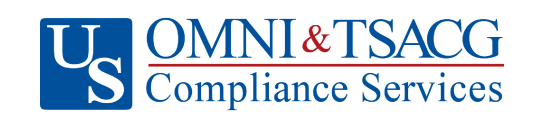

US OMNI and TSACG Compliance Services Compliance & Administration Service Provider, Client Services 73 Eglin Parkway NE • Fort Walton Beach, FL 32548 888.796.3786 Option 5 • sraprocessing@tsacg.com Welcome to the new platform for managing your retirement accounts! This site, powered by US Omni and TSACG Compliance Services (USOTCS), is your go-to destination for conveniently managing your ORP and voluntary retirement accounts. Here, you can easily access your retirement savings accounts, and complete new salary reduction agreements. What is a salary reduction agreement (SRA)? A salary reduction agreement is an agreement between an employer and employee in which the employee agrees to a reduction in salary.

We're excited to provide this user-friendly tool to help you take control of your financial future. If you have any questions or need assistance, don't hesitate to contact TSACG's support team. Welcome aboard!

All approved representatives of Austin Community College's authorized investment provider companies will be able to assist employees with this online process.

There are many benefits to the new Salary Reduction Agreement (SRA) process:

- Employees simply visit <u>https://sra.tsacg.com</u> to access the online system.
- The system can be accessed 24 hours a day, seven days a week.
- Employees can start, change, or stop a 403(b) and/or 457(b) SRA at their convenience.
- Employees receive immediate online confirmation that their request has been submitted.
- Authorized Investment Provider Agents/Representatives can assist employees.
- A list of authorized Investment Providers is available at www.tsacg.com.

Employees should use the following instructions to successfully set up and access their accounts.

### I. <u>SETTING UP ACCOUNT</u>

Before accessing your account(s) with the Authorized Investment Provider of your choice, you
must complete the "Salary Reduction Agreement." Navigate to the secure website
<a href="https://sra.tsacg.com">https://sra.tsacg.com</a>. Click on "Start Transaction."

| US OMNI&TSACG<br>Compliance Services | ONLINE SALARY REDUCTION AGREEMENT                                                       |
|--------------------------------------|-----------------------------------------------------------------------------------------|
|                                      | Welcome to the U.S. OMNI & TSACG Compliance Services Online Salary Reduction Agreement. |

 You must confirm a) your eligibility to participate in your employer's plan and b) have established your account under your employer's plan with one of the listed Authorized Investment Providers. In the *Part 1: Employee Certification* section, click "confirm" after you have read and acknowledged the statement in this section.

| SALARY REDUCTION AGREEMENT                                                                                                    |
|----------------------------------------------------------------------------------------------------|
| Part 1: Employee Certification                                                                                                    |
| I certify that I am an eligible participant in my employer's plan and the information provided in conjunction with this salary reduction request is true and accurate to the best of my knowledge. Further, I certify that I have an open account with the investment provider(s) referenced herein and that it was established while working for my current employer. I understand if the account was not established while working for my current employer. I understand if the account was not established while working for my current employer. I understand if the account was not established while working for my current employer. I understand if the account was not established while working for my current employer. I and that my contribution(s) may not be accepted by my investment provider(s). I understand questions regarding the employer associated with my account should be directed to my financial advisor or my investment provider.<br>I have read and understand the information above.* O Confirm *You must confirm you have read and understand the information above to continue with the Salary Reduction Agreement process. |
|                                                                                                    |

3. The *Part 2: Employer Information* section should appear next. Click on the drop-down menu to expose the available options. Scroll down and click on your employer's state.

| Part 2: Employer Information            |                                                                |                                                      |
|-----------------------------------------|----------------------------------------------------------------|------------------------------------------------------|
| Employer State                          | Select State                                                   | ~                                                    |
| If you cannot find the employer's state | New York<br>North Carolina<br>Ohio<br>Oklahoma                 | ontact the SRA Processing department at 888-796-3786 |
| option 5 to det                         | Oregon<br>Pennsylvania<br>South Carolina<br>Tennessee<br>Texas | Salary Reduction Agreements.                         |
|                                         | Virginia<br>Washington<br>West Virginia<br>Wisconsin           | CANCEL                                               |

4. In the same section (*Part 2: Employer Information*), click on the drop-down menu next to "Employer" to expose the available options. Scroll down and click on your employer's name.

| Part 2: Employer Information                                                                                   |                                                         |
|----------------------------------------------------------------------------------------------------|---------------------------------------------------------|
| * Employer State Texas   * Employer                                                                            | Search Employers                                        |
|                                                                                                    | Austin Community College District, Austin               |
|                                                                                                    | Azle Independent School District, Azle                  |
| If you cannot find the employer's state or employer's name above, please contact the                           | Bexar County Emergency Services District 7, San Antonic |
| option 5 to determine if the employer allows online Salary Re                                                  | Brady Independent School District, Brady                |
|                                                                                                    | Humble Independent School District, Humble              |
|                                                                                                    | Killeen Independent School District, Killeen            |
|                                                                                                    | Los Fresnos CISD, Los Fresnos                           |
| A CARD BANK A CARD BANK A CARD BANK AND A CARD BANK AND A CARD A CARD BANK AND A CARD BANK AND A CARD BANK AND | Morgan Independent School District, Morgan              |
|                                                                                                    | Pro-Vision Educational Services, Houston                |
| JUDINI I ILJIANI CANCE                                                                                         | Round Rock Independent School District, Round Rock      |

5. A. If you have previously entered Salary Reduction Agreement information or USOTCS has your demographic information archived in their system, most of your personal information will pre-populate when you enter your social security number/employee ID and date of birth.

#### In Part 3: Participant's Information, enter:

- i. Your Social Security Number and Date of Birth, or
- ii. Your employee ID (only the 7 numbers, not the leading letter) and Date of Birth

Click "search" when you are done entering your information.

#### **OPTION 1**

**OPTION 2** 

| Part 3: Participant's Informa | <sup>on</sup> #1             |
|-------------------------------|------------------------------|
| Social Security Num           |                              |
| 0                             | AND Date of Birth 01/01/1900 |
| Employee Num                  |                              |
|                               |                              |
|                               | SEARCH                       |
|                               | #3                           |
|                               | SUBMIT RESTART CANCEL        |

| Part 3: Participant's Information<br>Social Security Number<br>OR |        | AND    | Date of Birth | #2<br>01/01/1900 |   |
|-------------------------------------------------------------------|--------|--------|---------------|------------------|---|
|                                                                   | #1     |        |               |                  |   |
|                                                                   |        |        |               | SEARCH RESET     | · |
|                                                                   | SUBMIT | ESTART | CANCEL        |                  |   |

B. If you received the error message below using your employee ID and DOB combination, click on "TRY SSN." Click "search."

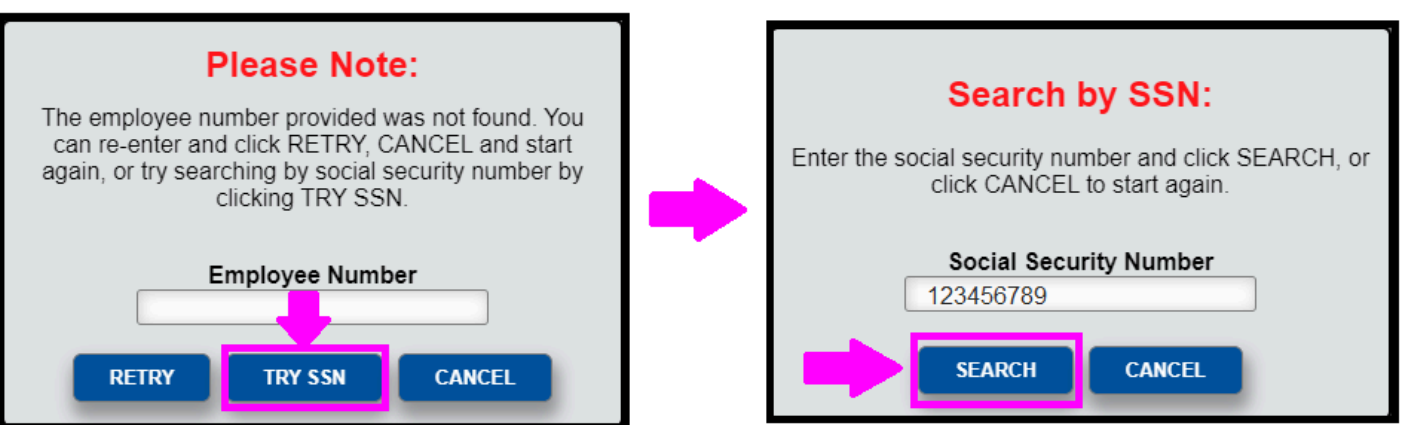

- C. If your information is prepopulated, complete any missing information. If your information still did not prepopulate, you are currently not in the USOTCS system and will be prompted to enter the following information in the sections highlighted in red:
  - Employee's First and Last Name
  - Employee's Complete Address
  - Employee's Telephone Number
  - Employee's Email

| Social Security Number XXX<br>OR<br>Employee Number                                                                                                    | X-XX-0000                                  | AND                                               | Date of Birth                           | 01/01/1900                                                                           |                                          |                |          |
|----------------------------------------------------------------------------------------------------|--------------------------------------------|---------------------------------------------------|-----------------------------------------|--------------------------------------------------------------------------------------|------------------------------------------|----------------|----------|
|                                                                                                    |                                            |                                                   |                                         | SE                                                                                   | ARCH                                     | RESET          |          |
| Perso                                                                                                    | onal Information                           |                                                   |                                         | Contact I                                                                            | nformatior                               | 1              | _        |
| * First Name                                                                                                    |                                            | * Addre                                           | ess                                     |                                                                                      |                                          |                |          |
| Middle Name                                                                                                    |                                            | * State                                           |                                         |                                                                                      |                                          |                |          |
| * Last Name                                                                                                    |                                            | * Zip Ci                                          | ode                                     |                                                                                      |                                          |                |          |
| Employer Termination Date                                                                                                    |                                            | * Phone                                           | e Number                                |                                                                                      | Ext                                      |                | ī        |
|                                                                                                    |                                            | Email                                             |                                         |                                                                                      |                                          |                | Ī        |
|                                                                                                    |                                            | * Altern                                          | nate Email                              |                                                                                      |                                          |                |          |
| t 3: Participant's Information                                                                                                    | SUBMIT                                     | RESTART                                           | CANCEL                                  |                                                                                      |                                          |                |          |
| t 3: Participant's Information<br>Social Security Number                                                                                                    | XXX-XX-0000                                | AND                                               | Date of Bi                              | rth 01/01/1900                                                                       |                                          |                |          |
| t 3: Participant's Information<br>Social Security Number<br>OR<br>Employee Number                                                                                         | XXX-XX-0000                                | AND                                               | Date of Bi                              | rth 01/01/1900                                                                       | SEARCH                                   | RESE           | T        |
| t 3: Participant's Information<br>Social Security Number<br>OR<br>Employee Number                                                                                         | XXX-XX-0000                                |                                                   | Date of Bi                              | rth 01/01/1900<br>Contact                                                            | SEARCH                                   | n<br>RESE<br>N | T        |
| t 3: Participant's Information<br>Social Security Number<br>Remployee Number                                                                                              | XXX-XX-0000  ersonal Information River     | AND                                               | Date of Bi                              | rth 01/01/1900<br><u>Contact</u><br>6101 Highland Cam                                | SEARCH<br>Informatio<br>pus Drive        | n              | <u> </u> |
| t 3: Participant's Information<br>Social Security Number<br>OR<br>Employee Number                                                                                         | ETSONAL INFORMATION River                  | AND  * Addr  City                                 | Date of Bi                              | rth 01/01/1900<br>Contact<br>6101 Highland Cam<br>Austin                             | SEARCH<br>Informatio<br>pus Drive        | n<br>n         |          |
| t 3: Participant's Information<br>Social Security Number<br>OR<br>Employee Number<br>* First Name<br>Middle Name<br>* Last Name                                           | XXX-XX-0000  ersonal Information River Bat | AND  * Addr  * City * State * 7in C               | Date of Bi                              | rth 01/01/1900<br>Contact<br>6101 Highland Cam<br>Austin<br>TX<br>78752              | SEARCH<br>Informatio<br>pus Drive        | n              |          |
| t 3: Participant's Information<br>Social Security Number<br>OR<br>Employee Number<br>* First Name<br>Middle Name<br>* Last Name<br>Hire Date<br>Employer Termination Date | Ersonal Information River Bat              | AND  AND  AND  AND  AND  City  State  State  Phon | CANCEL Date of Bi ess Code Number       | rth 01/01/1900<br>Contact<br>6101 Highland Cam<br>Austin<br>TX<br>78752<br>512000000 | SEARCH<br>Informatio<br>pus Drive<br>Ext |                |          |
| t 3: Participant's Information<br>Social Security Number<br>OR<br>Employee Number<br>* First Name<br>Middle Name<br>* Last Name<br>Hire Date<br>Employer Termination Date | Ersonal Information River Bat              | AND  * Addr  * City * State * Zip C * Phon Emai   | CANCEL Date of Bi ess code ne Number il | rth 01/01/1900<br>Contact<br>6101 Highland Cam<br>Austin<br>TX<br>78752<br>512000000 | SEARCH                                   | n              |          |

- 6. In *Part 4, Salary Reduction Agreement Information*, you must choose the type of Salary Reduction Agreement you want to complete from the list of options in the drop-down menu. There are two options:

  - A. Select your ORP Investment Provider orB. Adding /Editing 403(b) and/or 457 (b) Contributions

|                              | Salary Reduction Agreement Options                                                                                |
|------------------------------|----------------------------------------------------------------------------------------------------|
| you have questions regarding | <br>ng your investment provider, please contact the SRA team at 888-796-3786 option 5 or sraprocessing@tsacg.com. |
| Are you                      | selecting your ORP investment provider or adding/editing your 403(b) and/or 457(b) contributions?                 |
|                              |                                                                                                    |
|                              |                                                                                                    |
|                              | Please Select                                                                                                    |
|                              | Please Select                                                                                                    |

## II. SALARY REDUCTION AGREEMENT OPTIONS

### A. Selecting an ORP Investment Provider

 If you choose the option to select your ORP investment provider, the following window will pop up. Choose your investment provider from the list in the dropdown menu and click "FINISHED."

|    | ORP Contributio                                                                                                    | ns |            |   |          |
|----|----------------------------------------------------------------------------------------------------|----|------------|---|----------|
|    | Investment Provider                                                                                                    |    | Plan Type  | ; |          |
| #1 | Select Investment Provider                                                                                                    | ~  | 403(b) ORP | * |          |
| •  | Select Investment Provider<br>Ameriprise Financial<br>Corebridge Financial (formerly AIG Retirement Services-VALIC)<br>Fidelity Investments<br>Lincoln National Life Insurance Company<br>Security Benefit Group<br>TIAA<br>USAA Insurance Company<br>Victory Funds (formerly USAA Mutual Funds)<br>V/CYA Financial |    |            |   | FINISHED |

8. Read the Terms in *Part 5: 403(b) Salary Reduction Agreement Terms.* To continue to the next step, click the checkbox highlighted in red if you agree.

|           | 403(b) Salary Reduction Agreement Terms                                                                                                    |
|-----------|----------------------------------------------------------------------------------------------------|
| This agr  | evenent shall be legally binding and irrevocable with respect to amounts earned while the Agreement is in effect, and any termination of this Agreement shall be effective only with respect to           |
| amounts   | s not yet earned at the time of said termination. It is provided that this reduction does not exceed the Employee's statutory limits under Section 402(g) or the limitation of Section 415 of the Interne |
| Revenu    | c Ode. This limits the total allowable salary reduction to all Companies to which salary reduction contributions can be made. It is understood that the amount specified will be forwarded to the         |
| Compar    | y listed above provided that the Employee has sufficient earnings during the immediately preceding pay period to accommodate the requested reduction.                                                     |
| l hereby  | authorize my Employer to reduce or suspend any contributions established by this agreement, if in its opinion, the total annual contributions would exceed my Maximum Allowable Contribution i            |
| any cale  | endar year.                                                                                                    |
| The Em    | ployee is responsible for the accuracy of the excludable amounts stated in this Agreement. Any overstatement of the amounts excludable as a salary reduction agreement, or any other violation            |
| the requ  | irrement of section 403(b) could result in additional taxes, interests, and penalties to the Employee.                                                                                                    |
| It is the | intent of the parties that the non-forfeitable retirement deferred annuity or custodial contract pursuant to this Agreement shall qualify for the Federal Income Tax benefits provided for in Section     |
| 403(b) o  | of the Internal Revenue Code, as amended. Any change to this Agreement must be in writing to the Employer and becomes effective upon the execution of this Agreement by the Employee and                  |
| Employe   | er.                                                                                                    |
| This agr  | eement may be terminated by either the Employer or Employee upon thirty (30) days notice to the Company and to the Employer or Employee as applicable.                                                    |
| l acknov  | vledge that in accordance with my Employer's Third Party Administration (TPA) fee arrangement, I may be responsible for paying an annual TPA fee. Information regarding this fee, if applicable,          |
| can be f  | jound on my Employer's page at https://www.tsacg.com/individual/plan-sponsor/.                                                                                                    |
|           | ve read and and agree to the terms above.                                                                                                    |

9. Read the statement in *Part 6: Disclosures.* To proceed to the next step, click the checkbox on the top left-hand corner of the pop-up box.

| Part 6: Disclosures By checking this box you agree to the following: This SRA will supercede and replace all prior 402/b) ORR elections                                                                                                    |
|----------------------------------------------------------------------------------------------------|
| I certify that all the information provided in conjunction with this salary reduction request is true and accurate to the best of my knowledge. I understand that misrepresentations or incorrect information may delay or cause the request to be declined. TSA Consulting Group, Inc. (TSACG) understands that your personal information and privacy are important, and we make every effort to ensure that the information you submit for a salary reduction is recorded accurately, retained securely, and used only for the purpose intended. Please note that relevant information about your salary reduction is recorded accurately. The provided is and TSACC |
| SUBMIT RESTART CANCEL                                                                                                    |

10. Confirm you are not a robot by clicking the box that appears on the bottom left-hand corner. Click "SUBMIT."

| Part 6: Disclosures                                                                                                    |
|----------------------------------------------------------------------------------------------------|
| By checking this box you agree to the following:                                                                                                    |
| This SRA will supersede and replace all prior 403(b) ORP elections.                                                                                                    |
| I certify that all the information provided in conjunction with this salary reduction request is true and accurate to the best of my knowledge. I understand that misrepresentations or incorrect information may delay or cause the request to be declined. TSA Consulting Group, Inc. (TSACG) understands that your personal information and privacy are important, and we make every effort to ensure that the information you submit for a salary reduction is recorded accurately, retained securely, and used only for the purpose intended. Please note that relevant information about your salary reduction request may be shared with, and between, your employer, your 403(b)/457(b)/401(a) investment provider(s), and TSACG. |
| #1 SUBMIT RESTART CANCEL                                                                                                    |
| I'm not a robot                                                                                                    |

11. You will have the opportunity to print and/or save a copy of the ORP SRA by clicking on the blue "here" link. When you are done, you can click "FINISH" to exit.

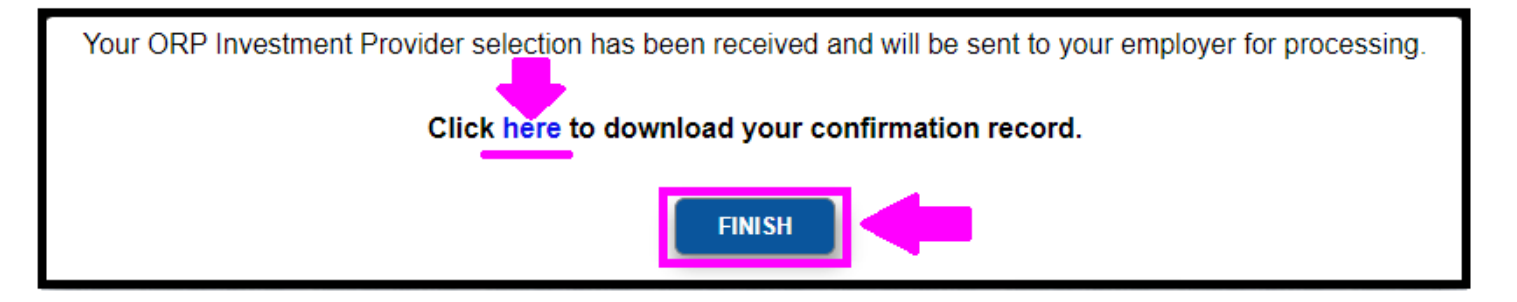

# B. ADDING/EDITING 403(b) AND/OR 457(b) CONTRIBUTIONS

12. If you choose the option "Adding/Editing 403(b) and/or 457(b) Contributions," the windows below will appear.

| Part 4: Salary Reduction Agreement Information |                                                                                                    |  |  |
|------------------------------------------------|----------------------------------------------------------------------------------------------------|--|--|
|                                                | Salary Reduction Agreement Options                                                                                                    |  |  |
|                                                | If you have questions regarding your investment provider, please contact the SRA team at 888-796-3786 option 5 or sraprocessing@tsacg.com. |  |  |
|                                                | Are you selecting your ORP investment provider or adding/editing your 403(b) and/or 457(b) contributions?                                  |  |  |
|                                                | Adding/Editing 403(b) and/or 457(b) Contributions                                                                                          |  |  |

- 13. In the Salary Reduction Agreement Information window, you can start, change, or stop contributions. If you want to maintain an existing contribution(s), you must enter the information for that contribution and any other changes you are making. Begin by entering:
  - The Effective Date of the Contribution(s)
  - The Dollar amounts
  - The Total Per Pay Period Dollar Amount for all contributions (must match the totals in the **SRA Total** box)

| s                                                      | alary Reduction Agreement Information                                                                                                    |
|--------------------------------------------------------|----------------------------------------------------------------------------------------------------|
| Effective Date 02/12/2024                              | <ol> <li>This SRA will supersede and replace all prior 403(b) and/or 457(b) elections including the<br/>amounts, investment providers, and effective date. Any contributions you want to continue must<br/>be re-entered or the deduction will be stopped.</li> </ol> |
| Dollars     O Percent                                  | <ol> <li>If you are contributing to multiple accounts with the same investment provider please reflect<br/>that provider only once in the grid below and indicate the <u>total of all contributions</u>. You will then</li> </ol>                                     |
| Total Per Pay Dollar Amount \$                         | need to ensure your provider receives instructions from you/your advisor detailing how the<br>contributions should be allocated.                                                                                                    |
| Total Per Pay Amount above must match SRA Total below. |                                                                                                    |

- 14. In the section below, you can update your 403(b) and/or 457(b) Contributions. Be prepared to enter the following information:
  - The Investment Provider(s) to whom you would like to contribute. (The *Add* button to include multiple providers will appear once the first row is completed).
  - The Plan Type
  - The Previous Amount, if any is not required to submit

This information can be found on your paycheck stub. You can also call USOTCS Consulting Group (contact information provided at the bottom of this communication) or check with your investment provider directly

• The New Amount of your contribution

|                            |                      | 403(b) Contributions |                  |        |
|----------------------------|----------------------|----------------------|------------------|--------|
| Investment Provider        | Plan Type            | Previous Amount      | New Amount       |        |
| Select Investment Provider | Select Plan Type 🗸 🗸 | \$ 0.00              | \$ 0.00          | Remove |
| Add                        |                      |                      |                  |        |
|                            |                      | 403(b) Contributio   | ns Total \$ 0.00 |        |
|                            |                      |                      |                  |        |

## AND/OR

|                                 |                    | 457(b) Contributions   |               |          |
|---------------------------------|--------------------|------------------------|---------------|----------|
| Investment Provider             | Plan Type          | Previous Amount        | New Amount    |          |
| Select Investment Provider 🗸 🗸  | Select Plan Type 🗸 | \$ 0.00                | \$ 0.00       | Remove   |
| Add                             |                    |                        |               |          |
|                                 |                    | 457(b) Contributions T | iotal \$ 0.00 |          |
|                                 |                    | SPA T                  | otal & NaN    |          |
| Must Faual Total Por Pay Amount |                    | JRA I                  |               |          |
|                                 |                    |                        |               | FINISHED |

15. When you are done entering your contribution information, click "FINISHED" to proceed to the next step.

| * SRA Total \$ 20.00              |          |
|-----------------------------------|----------|
| * Must Equal Total Per Pay Amount | FINISHED |
|                                   | RESET    |
| SUBMIT RESTART CANCEL             |          |

16. Read the Terms in *Part 5: 403(b) Salary Reduction Agreement Terms* and/or *457(b) Salary Reduction Agreement Terms.* To continue to the next step, click the checkbox(es) highlighted in red if you agree.

#### Part 5: Salary Reduction Agreement Terms

#### 403(b) Salary Reduction Agreement Terms

This agreement shall be legally binding and irrevocable with respect to amounts earned while the Agreement is in effect, and any termination of this Agreement shall be effective only with respect to amounts not yet earned at the time of said termination. It is provided that this reduction does not exceed the Employee's statutory limits under Section 402(g) or the limitation of Section 415 of the Internal Revenue Code. This limits the total allowable salary reduction to all Companies to which salary reduction contributions can be made. It is understood that the amount specified will be forwarded to the Company listed above provided that the Employee has sufficient earnings during the immediately preceding pay period to accommodate the requested reduction.

I hereby authorize my Employer to reduce or suspend any contributions established by this agreement, if in its opinion, the total annual contributions would exceed my Maximum Allowable Contribution in any calendar year.

The Employee is responsible for the accuracy of the excludable amounts stated in this Agreement. Any overstatement of the amounts excludable as a salary reduction agreement, or any other violation of the requirement of section 403(b) could result in additional taxes, interests, and penalties to the Employee.

It is the intent of the parties that the non-forfeitable retirement deferred annuity or custodial contract pursuant to this Agreement shall qualify for the Federal Income Tax benefits provided for in Section 403(b) of the Internal Revenue Code, as amended. Any change to this Agreement must be in writing to the Employer and becomes effective upon the execution of this Agreement by the Employee and Employer.

This agreement may be terminated by either the Employer or Employee upon thirty (30) days notice to the Company and to the Employer or Employee as applicable.

I acknowledge that in accordance with my Employer's Third Party Administration (TPA) fee arrangement, I may be responsible for paying an annual TPA fee. Information regarding this fee, if applicable, can be found on my Employer's page at https://www.tsacg.com/individual/plan-sponsor/.

I have read and and agree to the terms above.

RESTART CANCEL

#### AND/OR

| Part 5: Salary Reduction Agreement Terms                                                                                                    |
|----------------------------------------------------------------------------------------------------|
| 457(b) Salary Reduction Agreement Terms                                                                                                    |
| The undersigned hereby agrees to the terms and conditions of the Austin Community College District Deferred Compensation Plan ("Plan") as such Plan now exists or is hereinafter amended and a copy of the Plan has been made available to them. This election shall continue until the undersigned makes a subsequent election as provided by the Plan. The employer hereby authorizes the provider company to issue an annuity contract or custodial arrangement for the benefit of the participant without the signature of the employer provided that the owner of the annuity contract or custodial arrangement is designated as the employer's 457 Deferred Compensation Plan. |
| I (the Employee) understand and agree to the following:                                                                                                    |
| I am responsible for the accuracy of the excludable amounts stated in this Agreement. Any overstatement of the amounts excludable as a salary reduction in this agreement, or any other violation of the requirement of IRS Code Section 457 could result in additional taxes, interest, and penalties to the Employee.                                                                                                    |
| I hereby authorize my Employer to reduce or suspend any deferrals established by this agreement, if in its opinion, the total annual deferral would exceed the maximum allowable limit in any calendar year. Should my deferral exceed the maximum limit, I authorize my Employer to disallow deferral of the excess amount and direct these amounts to be refunded to me.                                                                                                    |
| Release of Liability - The Employee agrees that the Employer and its agents shall have no liability whatsoever for any and all losses suffered by me with regard to my selection of the annuity and/or custodial account, its terms, the selection of the insurance company, custodian, or regulated investment company, the financial condition, operation of or benefits provided by said insurance company, custodian, or regulated investment companies.                                                                                                    |
| The employer hereby authorizes on the provider company to issue a annuity contract or custodial arrangement for the benefit of the participant without the signature of the employer provided that the owner of the annuity contract or custodial arrangement is designated as the employer's 457 Deferred Compensation Plan.                                                                                                    |
| Earnings, if any, will be applied to my accumulated deferrals in accordance with the Company and product I have selected. Neither the Employer, nor Trustees, nor agencies of the Employer shall be liable for the performance of the Companies or products selected by the Employee.                                                                                                    |
| Any change to this Agreement must be in writing to the Employer and becomes effective upon the execution of this Agreement by Employee and Employer.                                                                                                    |
| This Agreement may be terminated by either the Employer or Employee upon thirty (30) days notice to the Company and to the Employer or Employee as applicable.                                                                                                    |
| Designation of Beneficiary - The beneficiary for each annuity contract or certified account to which contributions are allocated shall be determined in accordance with the terms of that specific contract or account.                                                                                                    |
| I acknowledge that in accordance with my Employer's Third Party Administration (TPA) fee arrangement, I may be responsible for paying an annual TPA fee. Information regarding this fee, if applicable, can be found on my Employer's page at https://www.tsacg.com/individual/plan-sponsor/.                                                                                                    |
| □ I have read and and agree to the terms above.                                                                                                    |
|                                                                                                    |
|                                                                                                    |
| JUDINI KENJARI CARLE                                                                                                    |

17. Read the statement in *Part 6: Disclosures.* To proceed to the next step, click the check box on the top left-hand corner of the pop-up box.

| Part 6: Disclosures                                                                                                    |
|----------------------------------------------------------------------------------------------------|
| This SRA will supersede and replace all prior 403(b) and/or 457(b) elections including the amounts, investment providers, and effective date. Any contributions you want to continue must be re-entered or the deduction will be stopped.                                                                                                    |
| I certify that all the information provided in conjunction with this salary reduction request is true and accurate to the best of my knowledge. I understand that misrepresentations or incorrect information may delay or cause the request to be declined. TSA Consulting Group, Inc. (TSACG) understands that your personal information and privacy are important, and we make every effort to ensure that the information you submit for a salary reduction is recorded accurately, retained securely, and used only for the purpose intended. Please note that relevant information about your salary reduction request may be shared with, and between, your employer, your 403(b)/457(b)/401(a) investment provider(s), and TSACG. |
| SUBMIT RESTART CANCEL                                                                                                    |

18. Confirm you are not a robot by clicking the box in the bottom left-hand corner. Click "SUBMIT."

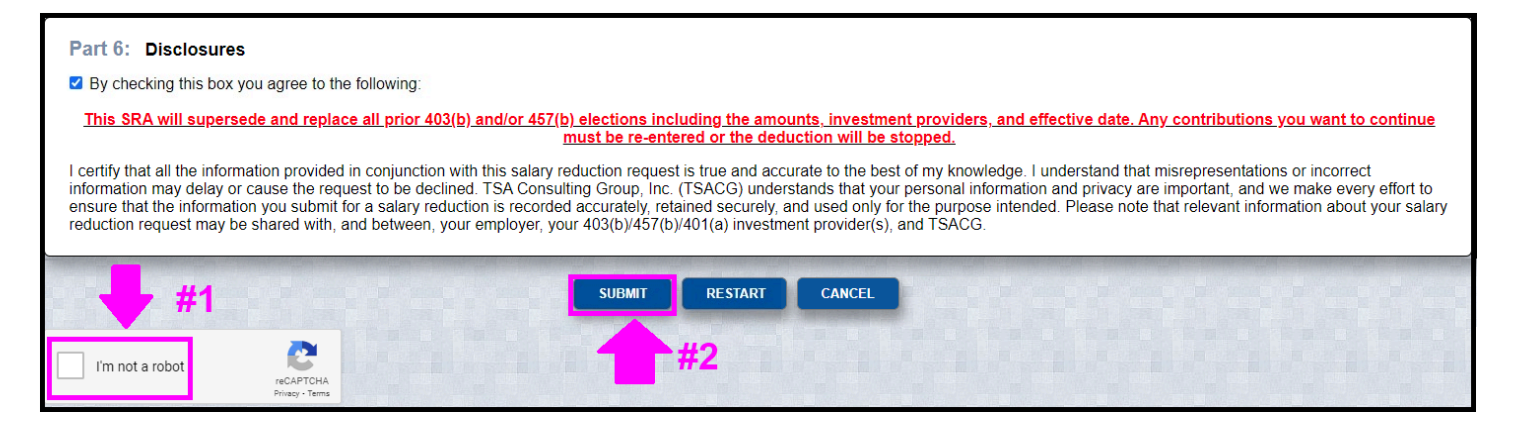

19. You will have the opportunity to print and/or save a copy of the Salary Reduction Agreement (SRA) by clicking on the blue "here" link. When you are done, click "FINISH" to exit out.

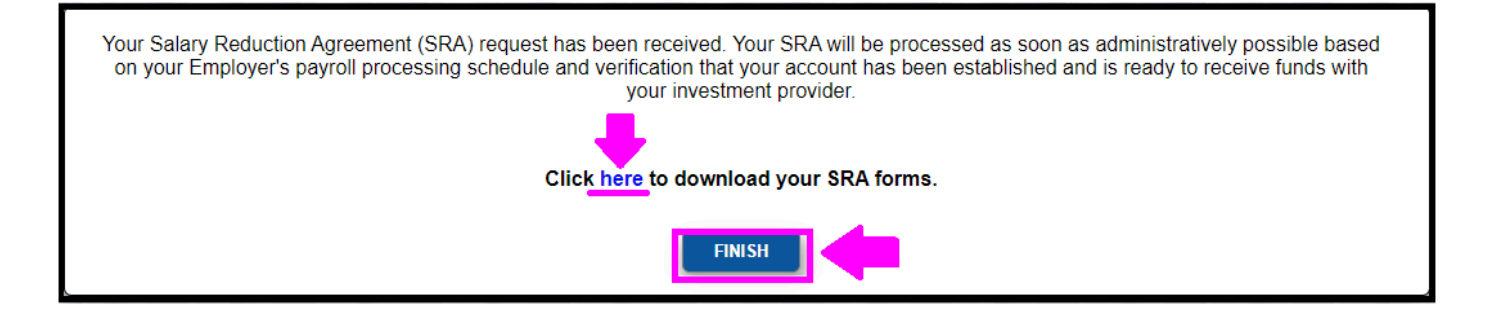

For questions or information regarding this process, please reach out to your new TSACG Support Team:

(888) 796-3786 Option 5 https://www.tsacg.com/contact-us/